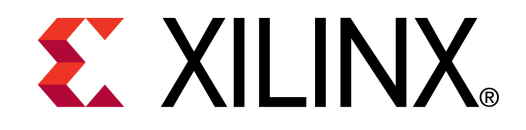

**XTP048** 

# **ML605 System Monitor**

May 2010

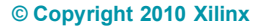

### **Overview**

- Virtex-6 System Monitor Capability
- Xilinx ML605 Board
- ML605 Setup
- Running the System Monitor
- ML605 System Monitor Measurements
- Download ML605 System Monitor Design

- Compile ML605 System Monitor Design
- References

# **Virtex-6 System Monitor Capability**

- Available in all Virtex-6 Devices
- On-Chip Temperature Measurement (± 4°C)
- On-Chip Power Supply Measurement (± 1%)
- JTAG Accessible
  - Usable before, during, and after configuration
- Accessible from User Logic
- Programmable Alarms
- User Accessible Analog-to-Digital Converter

- 10-bit resolution
- 200 kSPS (kilo-samples per second)
- Digital Averaging

# Xilinx ML605 Board

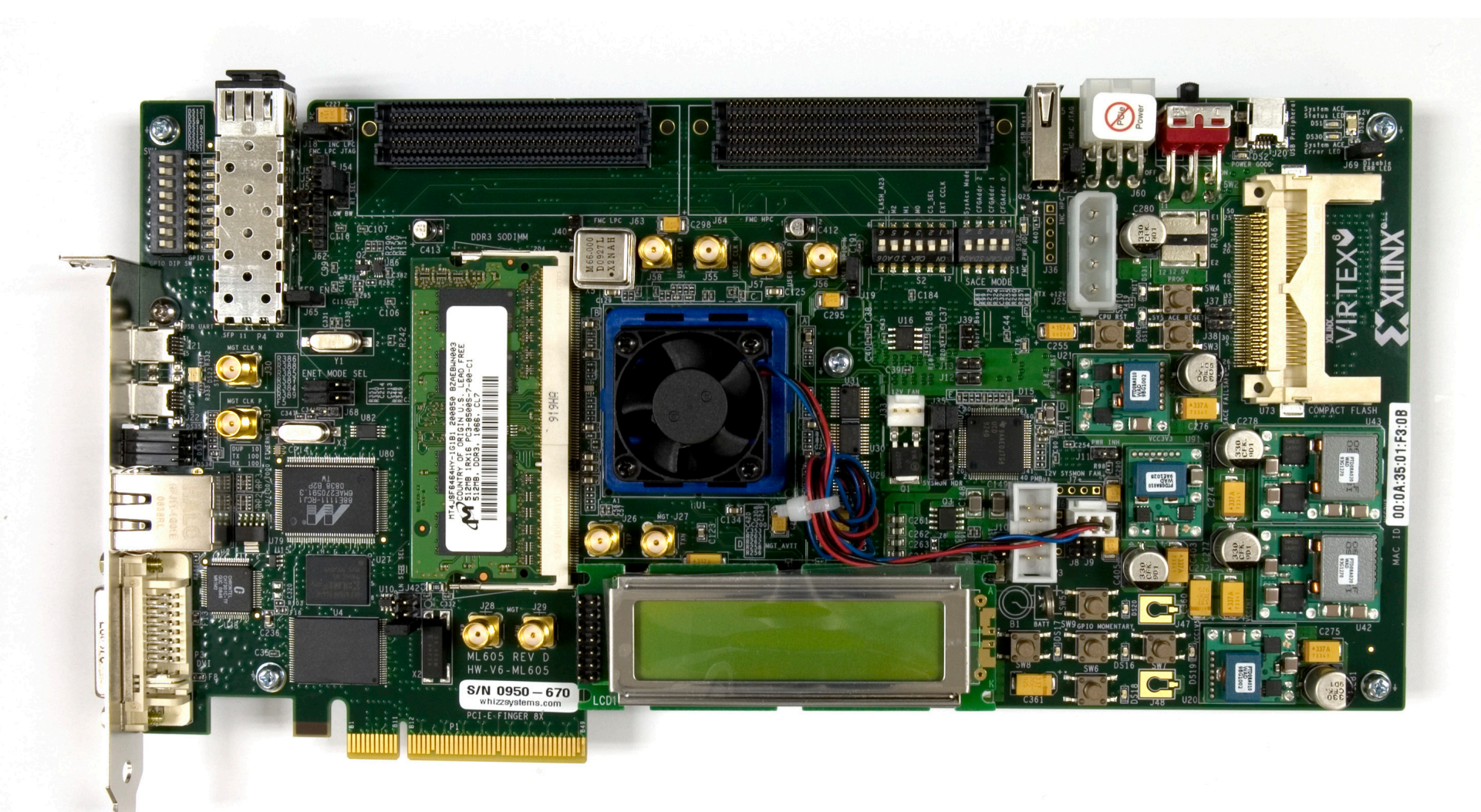

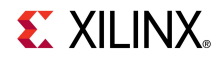

# **ISE Software Requirements**

Xilinx ISE 12.1 software

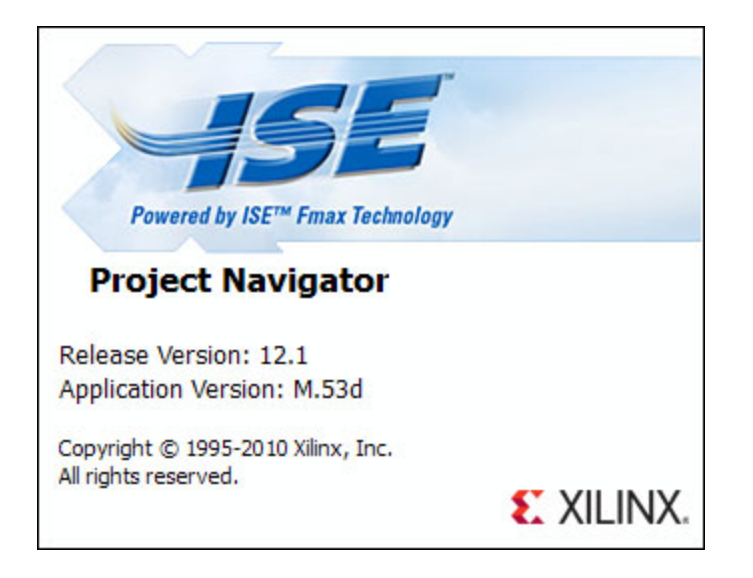

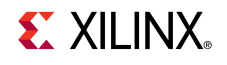

- Power on the ML605 board for UART Drivers Installation
- Connect two USB Type-A to Mini-B cables to the USB JTAG and USB UART connectors on the ML605 board
  - Connect these cables to your PC

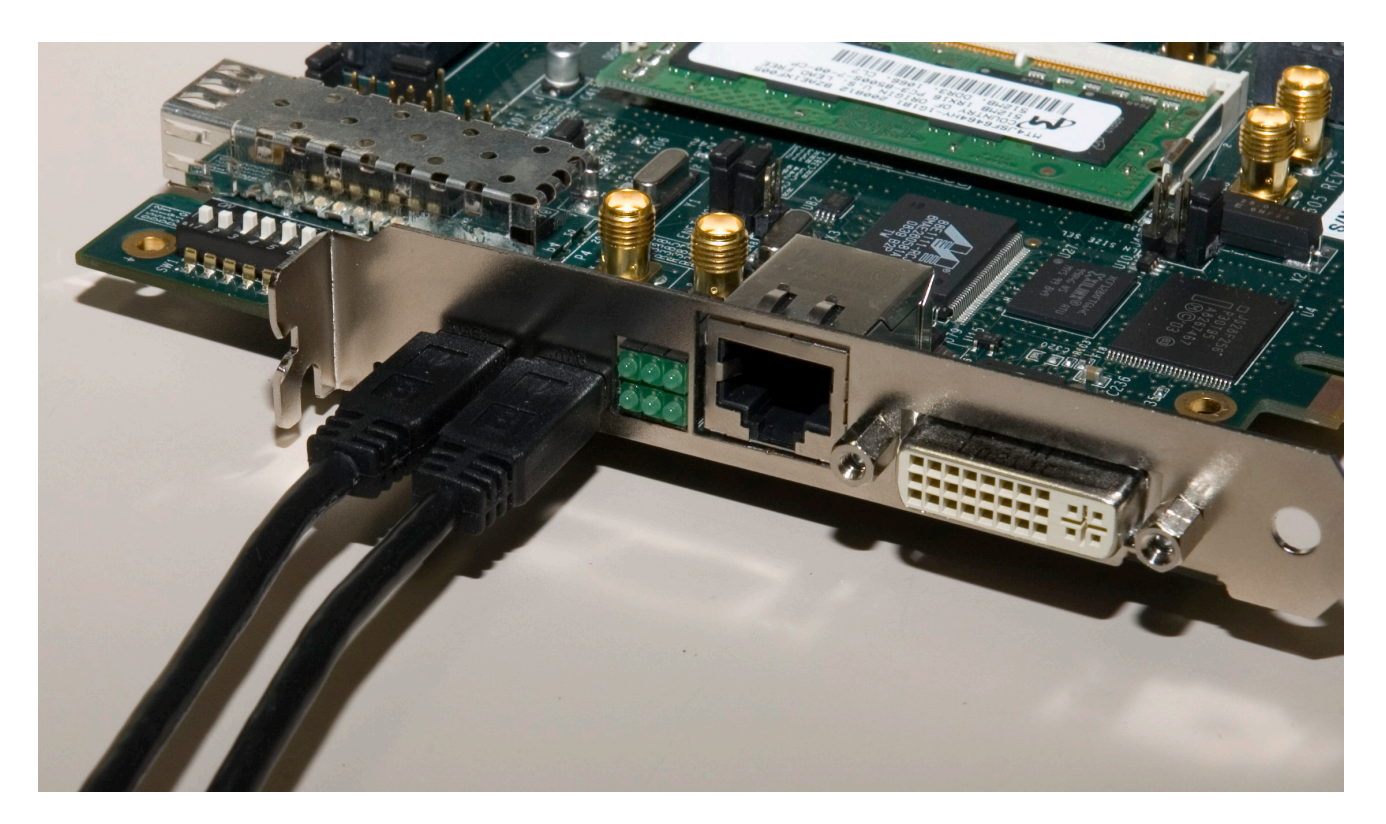

#### Install USB UART Drivers

 <u>https://www.silabs.com/Support Documents/Software/</u> <u>CP210x\_VCP\_Win2K\_XP\_S2K3.zip</u>

| 👰 WinZip - CP210x_VCP_Win2K_XP_ | S2K3.zip    |            | _ 🗆 🗙              |
|---------------------------------|-------------|------------|--------------------|
| File Actions Options Help       |             |            |                    |
| 🎋 📰 🗞 🚱 🖗 🌾                     |             |            |                    |
| Name                            | Path        |            | Modified           |
| CP210x_VCP_Win2K_XP_S2K3.exe    |             |            | 10/25/2009 4:59 PM |
|                                 |             |            |                    |
|                                 |             |            |                    |
|                                 |             |            |                    |
|                                 |             |            |                    |
|                                 |             |            |                    |
|                                 |             |            |                    |
|                                 |             |            |                    |
|                                 |             |            |                    |
| Selected 0 files, 0 bytes       | Total 1 fil | e, 5,352KB | 🖯 🗘 //.            |

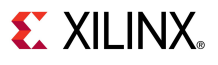

### Right-click on My Computer and select Properties

- Select the Hardware tab
- Click on Device Manager

| Sys | stem Prop                                                                                                    | erties                                                                                                    | <u>? ×</u> |  |  |  |  |  |  |
|-----|----------------------------------------------------------------------------------------------------|----------------------------------------------------------------------------------------------------|------------|--|--|--|--|--|--|
|     | System<br>General                                                                                                    | Restore Automatic Updates Remote<br>Computer Name Hardware Advance                                                                                                    | d          |  |  |  |  |  |  |
|     | Device M                                                                                                    | lanager<br>The Device Manager lists all the hardware devices installed<br>on your computer. Use the Device Manager to change the<br>properties of any device.<br><u>D</u> evice Manager |            |  |  |  |  |  |  |
|     | Drivers Driver Signing lets you make sure that installed drivers are compatible with Windows. Windows Update lets you set up how Windows connects to Windows Update for drivers. Driver Signing |                                                                                                    |            |  |  |  |  |  |  |
|     | Hardware                                                                                                    | Profiles<br>Hardware profiles provide a way for you to set up and store<br>different hardware configurations.                                                                           |            |  |  |  |  |  |  |
|     |                                                                                                    | Hardware <u>P</u> rofiles                                                                                                    |            |  |  |  |  |  |  |
| _   |                                                                                                    | OK Cancel App                                                                                                    | ly         |  |  |  |  |  |  |

- Expand the Ports Hardware
  - Right-click on USB to UART
     Bridge and select Properties

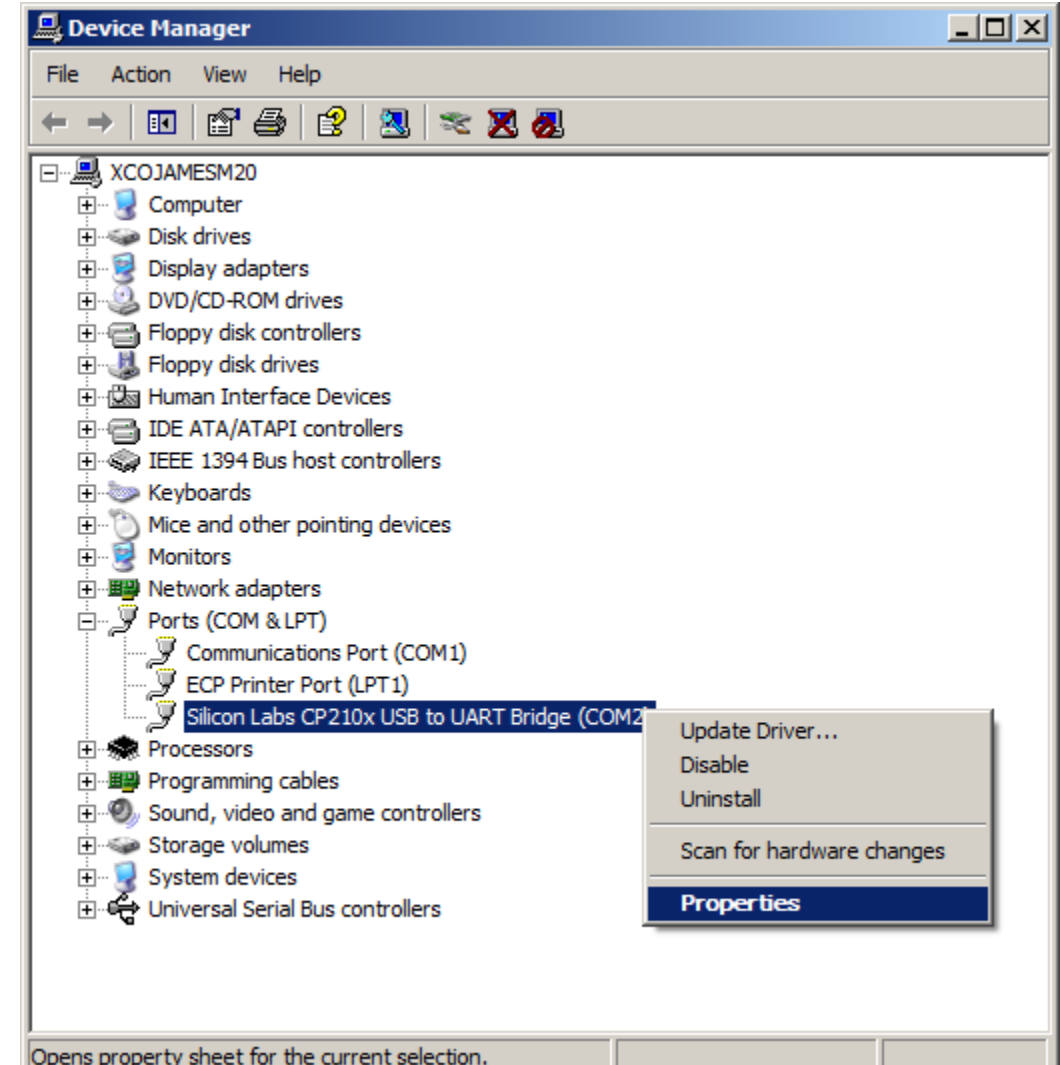

**EXILINX** 

| <ul> <li>Under Port Settings tab         <ul> <li>Click Advanced</li> <li>Set the COM Port to an open Com<br/>Port setting from COM1 to COM4</li> </ul> </li> </ul>                                                                                                    | icon Labs CP210x US<br>General Port Settings | B to UART Bridge (COM2) Properties       ? ×         Driver       Details         Bits per second:       9600         Data bits:       8         Parity:       None         Stop bits:       1 |
|----------------------------------------------------------------------------------------------------|----------------------------------------------|----------------------------------------------------------------------------------------------------|
| Advanced Settings for COM2         Image: Use FIFO buffers (requires 16550 compatible UART)         Select lower settings to correct connection problems.         Select higher settings for faster performance.         Receive Buffer: Low (1)         Image: Image: Image | ○K       Cancel       Defaults               | Elow control:     None       Advanced     Restore Defaults       OK     Cancel                                                                                                    |

#### Unzip the rdf0012.zip file to your C:\ drive

Available through http://www.xilinx.com/ml605

| 🖳 WinZip Pro - rdf0012.zip        |                                                   |                    |
|-----------------------------------|---------------------------------------------------|--------------------|
| File Actions View Jobs Options He | łp                                                |                    |
| 🏷 🔁 🔇 🐼 🐼 🛡 🗮 🥕                   |                                                   |                    |
| Name                              | Path                                              | Modified 🔺         |
| microblaze_0.elf                  | ml605_system_monitor\bootloops\                   | 4/26/2010 3:15 PM  |
| microblaze_0.elf                  | ml605_system_monitor\ces_grade_silicon\bootloops\ | 4/26/2010 3:15 PM  |
| 🔊 system.ucf                      | ml605_system_monitor\ces_grade_silicon\data\      | 4/23/2010 11:57 AM |
| 🔊 bitgen.ut                       | ml605_system_monitor\ces_grade_silicon\etc\       | 2/18/2009 3:36 PM  |
| S download.cmd                    | ml605_system_monitor\ces_grade_silicon\etc\       | 5/13/2009 11:12 AM |
| 🔊 fast_runtime.opt                | ml605_system_monitor\ces_grade_silicon\etc\       | 9/10/2009 9:04 AM  |
| 🔊 download.bit                    | ml605_system_monitor\ces_grade_silicon\impleme    | 4/26/2010 3:15 PM  |
| 🔊 system.bit                      | ml605_system_monitor\ces_grade_silicon\impleme    | 4/23/2010 1:46 PM  |
| 🔊 system.bmm                      | ml605_system_monitor\ces_grade_silicon\impleme    | 4/23/2010 1:12 PM  |
| 🛠 system.ncd                      | ml605_system_monitor\ces_grade_silicon\impleme    | 4/23/2010 1:42 PM  |
| 🔊 system.pad                      | ml605_system_monitor\ces_grade_silicon\impleme    | 4/23/2010 1:42 PM  |
| Selected 0 files, 0 bytes         | Total 84 files, 92,581KB                          | 🖯 🛈 /i.            |

**EXILINX**.

Download the System Monitor bitstream:

# cd ml605\_system\_monitor\ready\_for\_download xmd

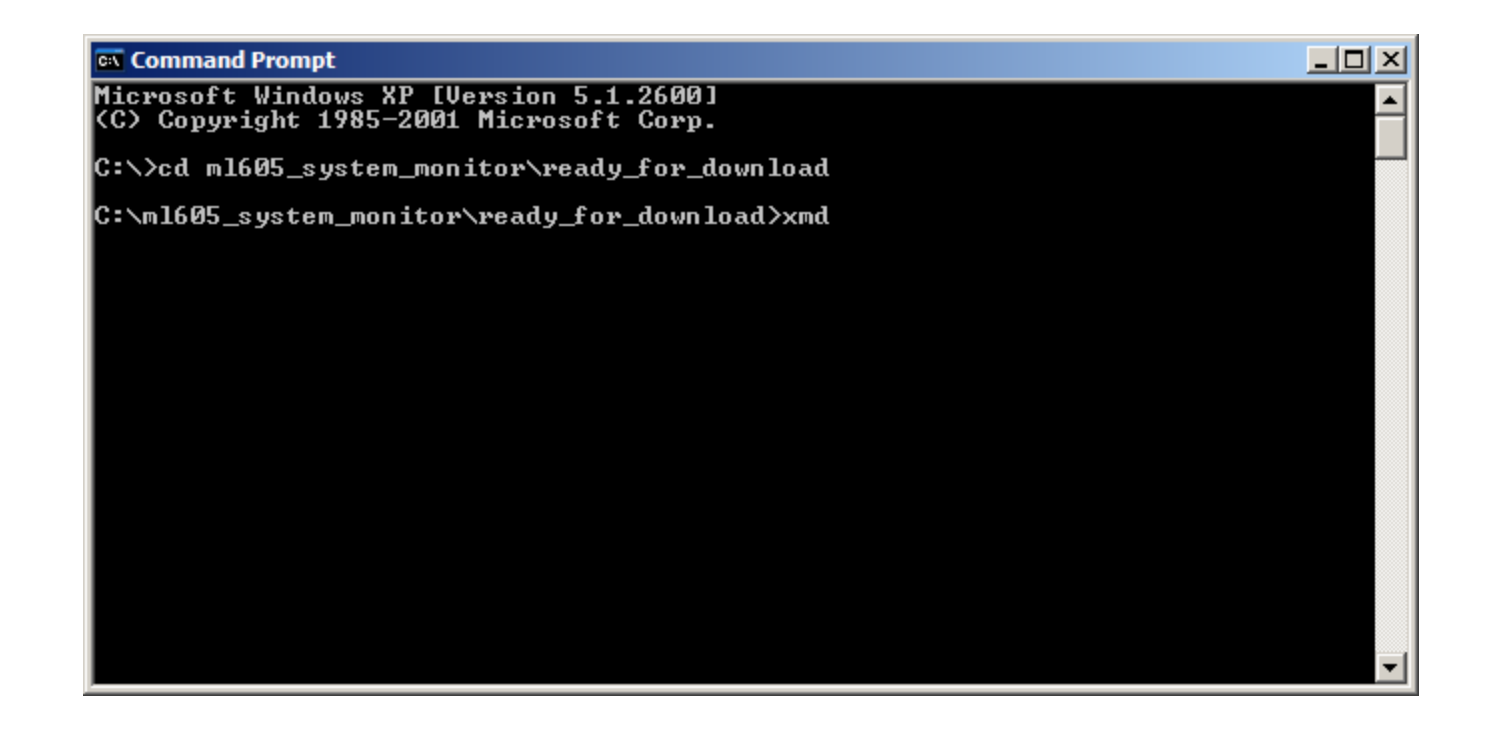

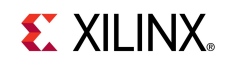

#### Start the Terminal Program

- Select your USB Com Port
- Set the baud to **115200**
- Start after bitstream is loaded

| 🛄 Tera  | a Term - ( | OM2 VT  |               |                    |                            |    |                   |   |   |
|---------|------------|---------|---------------|--------------------|----------------------------|----|-------------------|---|---|
| File Ed | dit Setup  | Control | Window        | Help               |                            |    |                   |   |   |
|         |            |         | Tera Tern     | n: Serial port     | : setup                    |    |                   | × | - |
|         |            |         | <u>P</u> ort  | t:                 | COM2                       | •  | ОК                |   |   |
|         |            |         | <u>B</u> au   | id rate:           | 115200                     | -  |                   |   |   |
|         |            |         | <u>D</u> ata  | a:                 | 8 bit                      | •  | Cancel            |   |   |
|         |            |         | P <u>a</u> ri | ity:               | none                       | •  |                   |   |   |
|         |            |         | <u>S</u> top  | <b>p:</b>          | 1 bit                      | •  | <u>H</u> elp      |   |   |
|         |            |         | <u>F</u> lov  | v control:         | none                       | •  |                   |   |   |
|         |            |         | Г             | ransmit de<br>0 ms | lay<br>sec <u>/c</u> har 0 | ms | sec/ <u>l</u> ine | - | • |

**EXILINX**.

The System Monitor display will appear in the Terminal window

| 🖳 C           | OM2: | 115200 | baud - T | era Term     | VT                             |                                    |                                                                                          | × |
|---------------|------|--------|----------|--------------|--------------------------------|------------------------------------|------------------------------------------------------------------------------------------|---|
| File          | Edit | Setup  | Control  | Window       | Resize                         | Help                               |                                                                                          |   |
| ***<br>*<br>* | **** | ****   | *****    | *****        | ****                           | <del>(xxxx</del><br>Sysl           | **************************************                                                   | - |
| * * * *       |      |        |          |              | === S <u>:</u>                 | ysMon<br>Temp<br>Jccin<br>Jccau    | Internal Sensors =====<br>erature: 43.1 C<br>t : 1.009 U<br>x : 2.494 U                  |   |
| * * * *       |      |        |          |              | ====                           | === B<br>12V S<br>12V C            | pard Sensors ======<br>upply: 12.079 U<br>urrent: 1.723 A                                |   |
| * * *         |      |        |          | ===<br>P     | == Vco<br>l<br>lccint<br>int = | cint )<br>Jshuni<br>t = V:<br>Icci | Power Measurement =====<br>t : 16.4 mU<br>shunt/5mOhm : 3.289 A<br>nt * Vccint : 3.320 W |   |
| *             |      |        |          |              |                                | I                                  | Alarms: OK                                                                               |   |
| *<br>**       | **** | ****   | *****    | ()<br>****** | Press<br>*****                 | any I<br>«××××                     | Key for Menu Options)<br>************************************                            | • |

**EXILINX**.

# **ML605 System Monitor Measurements**

### 12V Supply

- Voltage, VAUXP[13], VAUXN[13] External Channel
- Current, VAUXP[12], VAUXN[12] External Channel

#### VCCINT

- Voltage Internal Channel
- Current, VP, VN External Channel

#### VCCAUX

- Voltage - Internal Channel

#### Temperature

- Internal Channel

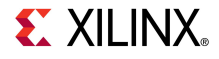

- The System Monitor Design can be compiled with EDK
- Open XPS project
   <design path>\
   system.xmp
- Generate the libraries needed to create the bitstream
  - Select Software →
     Generate Libraries
     and BSPs (1)

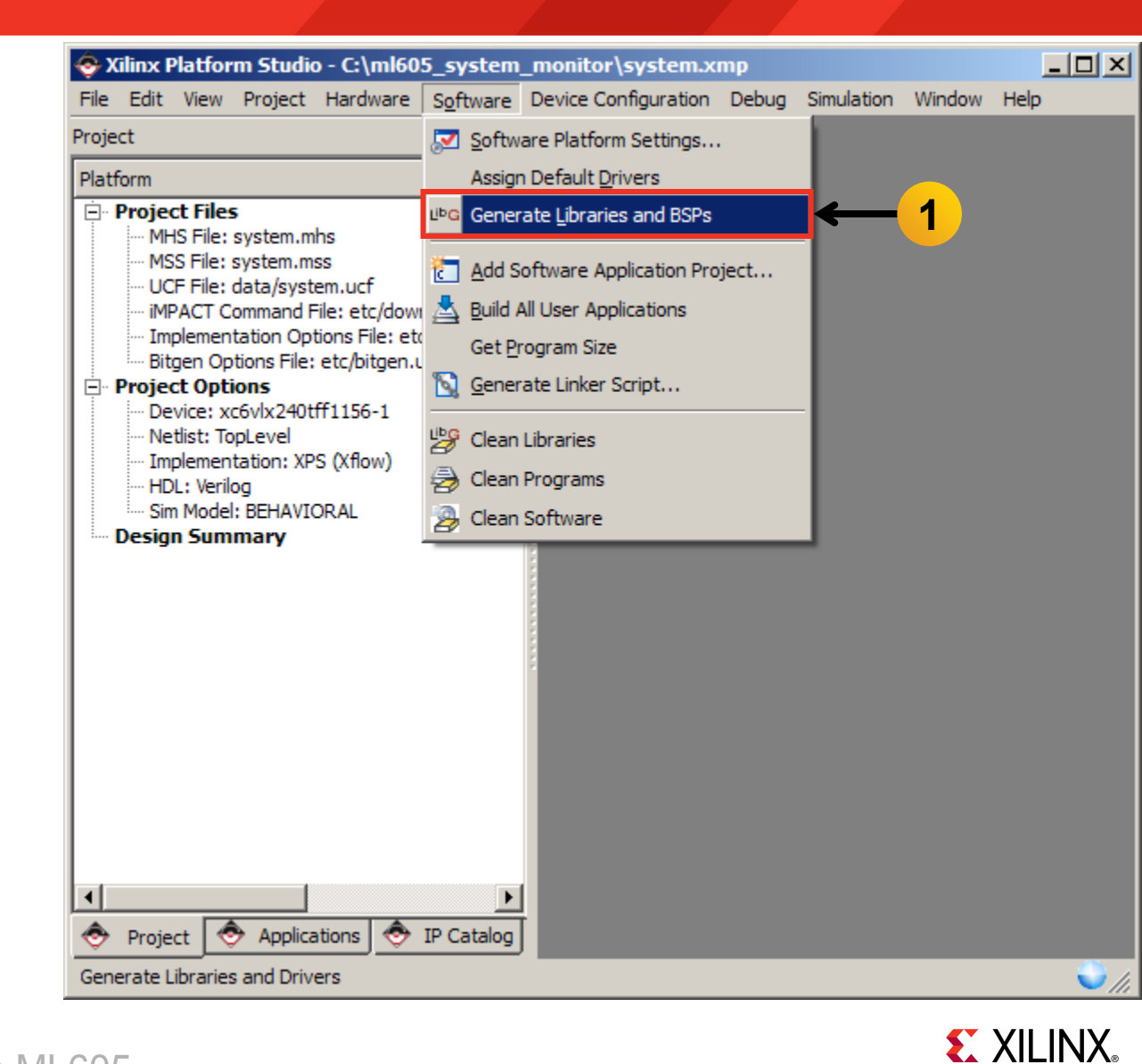

- Compile the Software Applications and create the application ELF files
  - Select Software →
     Build All User
     Applications (1)

| 🚭 Xilinx Platform Studio - C:\ml60                                    | 5_system                | _monitor\system.x              | mp    |            |        |              |
|-----------------------------------------------------------------------|-------------------------|--------------------------------|-------|------------|--------|--------------|
| File Edit View Project Hardware                                       | S <u>o</u> ftware       | Device Configuration           | Debug | Simulation | Window | Help         |
| Project                                                               | Softw Softw             | are Platform Settings          |       |            |        |              |
| Platform                                                              | Assigr                  | n Default <u>D</u> rivers      |       |            |        |              |
| Project Files     MHS File: system mbs                                | L <sup>ID</sup> G Gener | ate <u>L</u> ibraries and BSPs |       |            |        |              |
| MSS File: system.mss                                                  | Add S                   | oftware Application Pro        | ject  |            |        |              |
| ····· UCF File: data/system.ucf<br>····· iMPACT Command File: etc/dow | 📥 <u>B</u> uild /       | All User Applications          |       | <b>←</b>   | 1      |              |
| ···· Implementation Options File: etc                                 | Get P                   | rogram Size                    |       |            |        |              |
| Project Options                                                       | 🛐 <u>G</u> ener         | ate Linker Script              |       |            |        |              |
| Device: xc6vlx240tff1156-1     Netlist: TopLevel                      | Libe Clean              | Libraries                      |       |            |        |              |
| Implementation: XPS (Xflow)                                           | Clean                   | Programs                       |       |            |        |              |
| Sim Model: BEHAVIORAL                                                 | Clean                   | Software                       |       |            |        |              |
|                                                                       |                         |                                |       |            |        |              |
| Project Or Applications                                               | IP Catalog              |                                |       |            |        |              |
| build All User Applications                                           |                         |                                |       |            |        | <b>v</b> //, |

**EXILINX** 

- Create the hardware design, system.bit, located in
   <project directory> /implementation
  - Select Hardware →
     Generate Bitstream (1)

| ٠    | Kilinx F                                                                           | Platfo                                                                                                    | rm Studio                                                                                                    | o - C:\     | ,ml60                                                       | 5_system                                                                                                    | _monitor\syst                              | em.xı | mp    |            |        |       |
|------|------------------------------------------------------------------------------------|----------------------------------------------------------------------------------------------------|----------------------------------------------------------------------------------------------------|-------------|-------------------------------------------------------------|----------------------------------------------------------------------------------------------------|--------------------------------------------|-------|-------|------------|--------|-------|
| File | Edit                                                                               | View                                                                                                    | Project                                                                                                    | Hard        | ware                                                        | Software                                                                                                    | Device Configura                           | ation | Debug | Simulation | Window | Help  |
| Proj | ect                                                                                |                                                                                                    |                                                                                                    | <b>お</b> 名( | Genera                                                      | ate <u>N</u> etlist                                                                                                    |                                            |       |       |            |        |       |
| Plat | form                                                                               |                                                                                                    |                                                                                                    | H (         | Genera                                                      | ate <u>B</u> itstrea                                                                                                    | m                                          | ←     | - 1   |            |        |       |
|      | Project<br>MB<br>MS<br>UC<br>MI<br>Bit<br>Project<br>Ne<br>Sin<br>Design<br>Design | ct File:<br>IS File:<br>S File:<br>PACT C<br>plemen<br>gen Opt<br>vice: x<br>tlist: To<br>plemen<br>L: Veril<br>n Mode<br>n Sum | s<br>system.m<br>data/syst<br>data/syst<br>command F<br>itation Op<br>otions File:<br>ions<br>ccovlx240t<br>opLevel<br>itation: XP<br>og<br>l: BEHAVIO<br>imary | Kal         | Create<br>Config<br>Launch<br>Clean I<br>Clean I<br>Clean I | e or Import I<br>ure <u>C</u> oproce<br>and Clock <u>W</u> izz<br>and View C<br>Netlist<br>Bits<br>Hardware<br>IP Catalog | Peripheral<br>essor<br>ard<br>ore Licenses |       |       |            |        |       |
|      |                                                                                    |                                                                                                    |                                                                                                    |             |                                                             |                                                                                                    |                                            |       |       |            |        | ✓ //i |

### Init memory with the bootloop ELF

- Update the bitstream (download.bit) with the bootloop ELF (microblaze\_0.elf)
- Select Device
   Configuration →
   Update Bitstream (1)

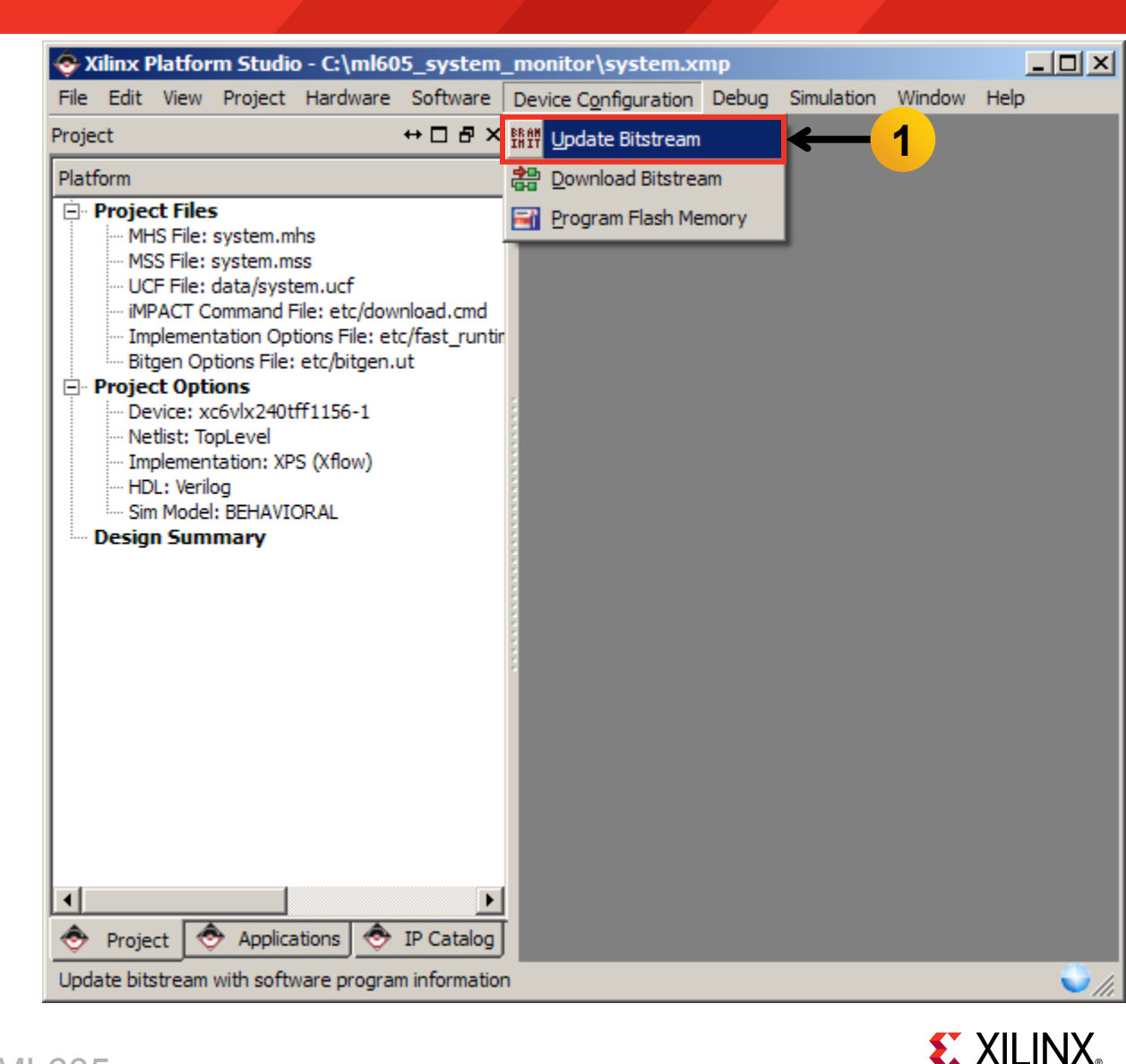

# Generate System Monitor ACE File (Optional)

- Convert the ELF files to S-record format and create ACE file
  - Select Project →
     Launch Xilinx Bash
     Shell (1)

| 📀 Xilinx Platfor                                                                                                    | rm Studio - C:\ml605_system_monitor\system.xmp                                                                                                    | _ 🗆 🗵 |
|----------------------------------------------------------------------------------------------------|----------------------------------------------------------------------------------------------------|-------|
| File Edit View                                                                                                    | Project Hardware Software Device Configuration Debug Simulation Window He                                                                                                    | lelp  |
| Project                                                                                                    | Project Options                                                                                                    |       |
| Platform  Platform  Platform  Project Files  MSS File:  UCF File:  MSS File:  VCF File:  Project Opti Device: xx Netlist: To Device: xx Netlist: To MIDL: Verik Sim Model Design Sum  Project Opti Project Verik Sim Model Verik Verik Ver | Export Hardware Design to SDK Archive Project Archive Project Archive Project Archive Project Archive Project Generate Block Diagram Image Generate and View Design Report View Design Summary View Design Summary View Design Summary Nescan User Repositories Launch Xilinx Bash Shell Clean All Generated Files Terminate Running Process Applications P Catalog |       |
| Launch Xilinx Bash                                                                                                    | n Shell                                                                                                    | 🤍 (h  |

# **Generate System Monitor ACE File (Optional)**

- Generate the ACE file
- Open

cd ready\_for\_download ./genace\_all.sh

C:\Xiinx\12.1\ISE\_DS\EDK\bin\nt\xbash.exe
 bash=3.2\$ cd ready\_for\_download
 bash=3.2\$ ./genace\_all.sh

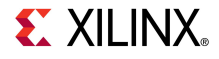

#### Download Bitstream

Select Device
 Configuration →
 Download Bitstream
 (1)

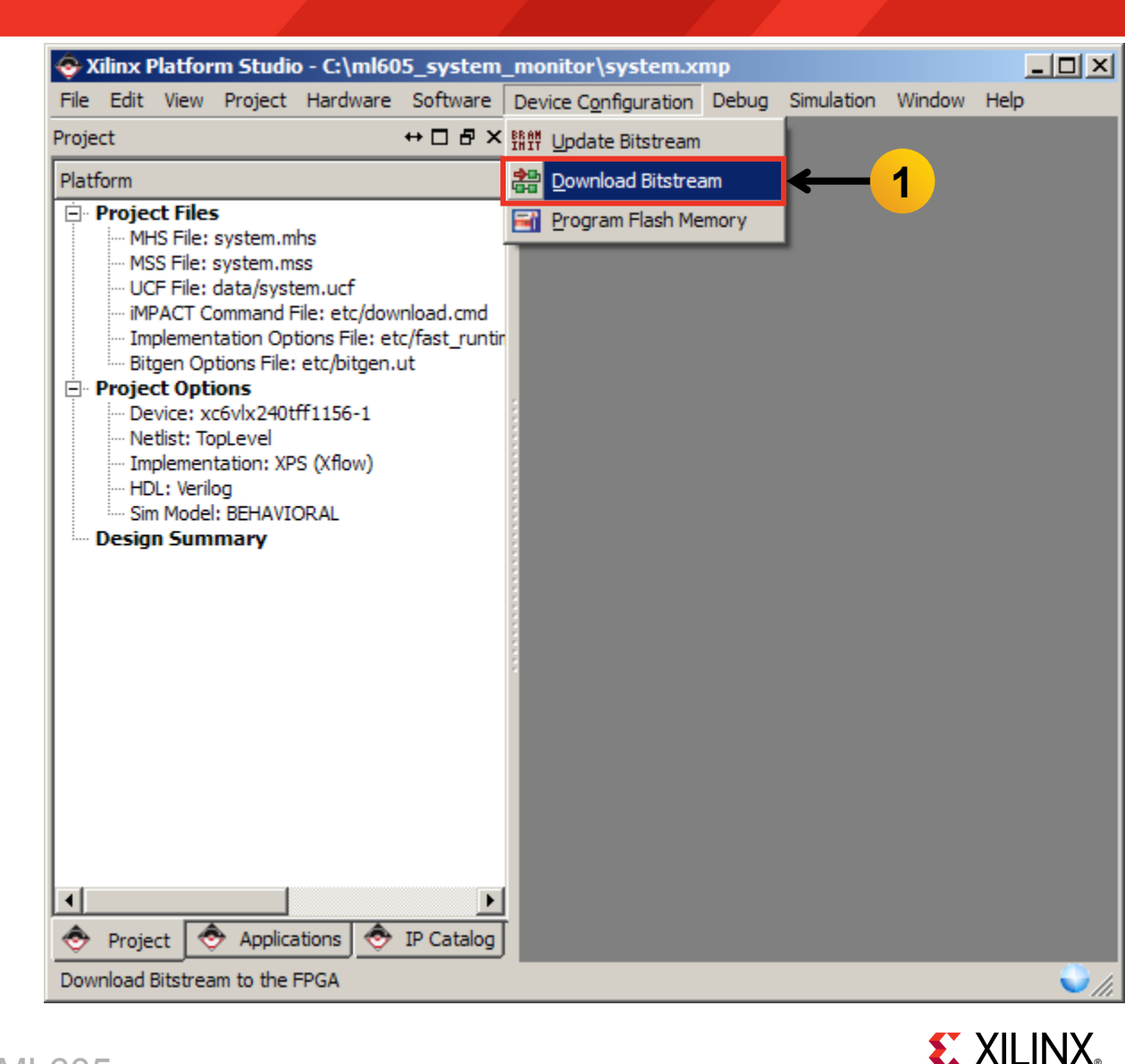

- Download the System Monitor ELF with XMD
  - Select Debug →
     Launch XMD (1)

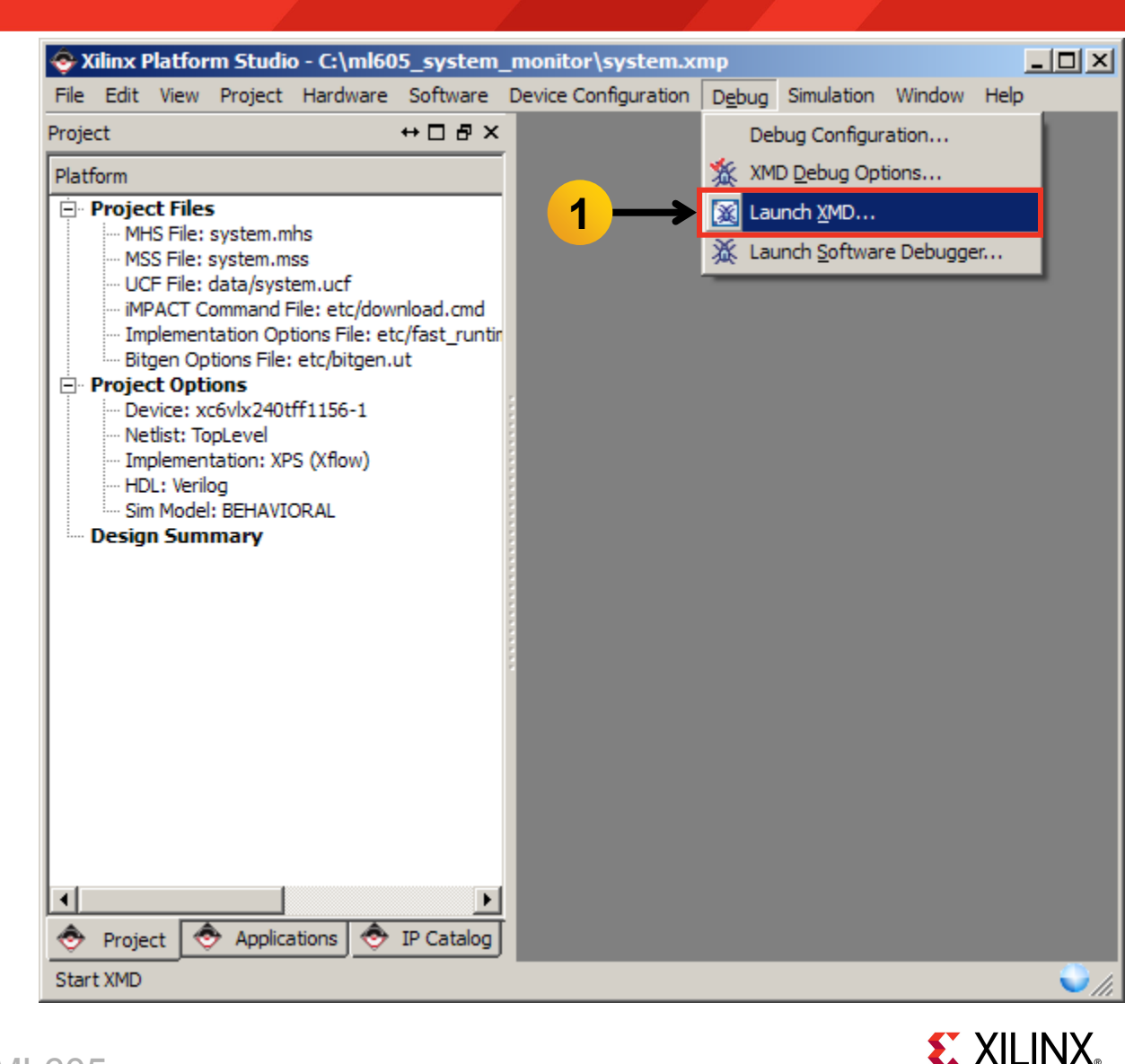

 The first time XMD runs on a project, the XMD Debug options must be set

Please set the XMD Debug Options in Debug->XMD Debug Options before running >

OK

|    | ፍ XMD Debug Options Deprecated                   | × |
|----|--------------------------------------------------|---|
|    | Processor: microblaze_0 Architecture: MicroBlaze |   |
|    | Connection Type                                  |   |
|    | C Simulator C Hardware C Stub                    |   |
|    |                                                  |   |
|    | JTAG Properties Advanced Options                 |   |
|    |                                                  |   |
|    | Read-Only Memory Addr: Size (in Hex):            |   |
|    |                                                  |   |
|    |                                                  |   |
| ×  |                                                  |   |
| md |                                                  |   |
|    |                                                  |   |
|    |                                                  |   |
|    |                                                  |   |
|    |                                                  |   |
|    | OK Cancel Help                                   |   |
|    |                                                  |   |

**EXILINX**.

📀 Platform Studio

i

XMD opens and connects to the processor, using the default options

| C:\Xilinx\12.1\ISE_DS\EDK\bin\nt\xbash.exe                                                                                                    | - D × |
|----------------------------------------------------------------------------------------------------|-------|
| Version                                                                                                    |       |
| OptimizationPerformance                                                                                                    |       |
| MMIL Tune                                                                                                    |       |
| No of PC Breakvoints                                                                                                    |       |
| No of Read Addr/Data Watchpoints0                                                                                                    |       |
| No of Write Addr/Data Watchpoints0                                                                                                    |       |
| Instruction Cache Supporton                                                                                                    |       |
| Instruction Cache Base Address0x50000000                                                                                                    |       |
| Instruction Cache High Huuress0x3fffffff                                                                                                    |       |
| Data Cache Base Address                                                                                                    |       |
| Data Cache High Address0x5fffffff                                                                                                    |       |
| Exceptions Supportoff                                                                                                    |       |
| FPU Supportoff                                                                                                    |       |
| Hard Divider Support                                                                                                    |       |
| Raywel Shiftey Support                                                                                                    |       |
| MSR clr/set Instruction Supporton                                                                                                    |       |
| Compare Instruction Supporton                                                                                                    |       |
| Data Cache Write-back Supportoff                                                                                                    |       |
|                                                                                                    |       |
| Connected to "MD" target. 1d = 0<br>Stanting CDP conversion for "mb" target (id = 0) at TCP ment po 1224                                                                                                    |       |
| XMDx                                                                                                    | -     |
| Pure a second second seco |       |

**EXILINX** 

To execute a memory read, type

mrd 0x0000000

This will read the memory address at the reset vector; the value should be 0xB0005000 as shown below

| <pre>C:\Xilinx\12.1\ISE_DS\EDK\bin\nt\xbash.exe</pre>            |          |
|------------------------------------------------------------------|----------|
| MMU TypeNo_MMU                                                   | <b>_</b> |
| No of PC Breakpoints                                             |          |
| No of White Addm/Data Watchpoints0                               |          |
| Instruction Cache Supporton                                      |          |
| Instruction Cache Base Address0x50000000                         |          |
| Instruction Cache High AddressØx5fffffff                         |          |
| Data Cache Supporton<br>Data Cache Baco Adducco AvE000000        |          |
| Data Cache High Address                                          |          |
| Exceptions Supportoff                                            |          |
| FPU Supportoff                                                   |          |
| Hard Divider Supportoff                                          |          |
| Barvel Shifter Support                                           |          |
| MSR clr/set Instruction Supporton                                |          |
| Compare Instruction Supporton                                    |          |
| Data Cache Write-back Supportoff                                 |          |
| Connected to "mb" tanget $id = 0$                                |          |
| Starting GDB server for "mb" target (id = 0) at TCP port no 1234 |          |
| XMD% mrd 0x0000000                                               |          |
| 0: B8000000                                                      |          |
| XMD%                                                             | -        |

#### Download and run the System Monitor ELF file:

#### dow system\_monitor/system\_monitor.elf

con

| C:\Xilinx\12.1\ISE_DS\EDK\bin\nt\xbash.exe                                                                                                    |          |
|----------------------------------------------------------------------------------------------------|----------|
| VMDy day sustan ansitan (sustan ansitan alf                                                                                                    | <b>_</b> |
| AND/ UOW System_monitor/system_monitor.eif<br>Sustam Basat DONE                                                                                                    |          |
| oystem neset Done<br>Nounloading Pwognam sustem monitov/sustem monitov elf                                                                                                    |          |
| section vectors reset: 0x0000000-0x0000007                                                                                                    |          |
| section. vectors.sw exception: 0x0000008-0x0000000f                                                                                                    |          |
| sectionvectors.interrupt: 0x0000010-0x00000017                                                                                                    |          |
| section, .vectors.hw_exception: 0x00000020-0x00000027                                                                                                    |          |
| section, .text: 0x41a00000-0x41a071f3                                                                                                    |          |
| section, .init: 0x41a071f4-0x41a07217                                                                                                    |          |
| section, .fini: 0x41a07218-0x41a07233                                                                                                    |          |
| section, .ctors: 0x41a07234-0x41a0723b                                                                                                    |          |
| section, .dtors: 0x41a0?23c-0x41a0?243                                                                                                    |          |
| section, .rodata: 0x41a0/244-0x41a0/af1                                                                                                    |          |
| section, .data: $0\times41a07at8-0\times41a07c73$                                                                                                    |          |
| section, .en_trame: 0x41a0/c/4-0x41a0/c//                                                                                                    |          |
| Section, .jcr $0.341a07c70^{-0}2341a07c70$                                                                                                    |          |
|                                                                                                    |          |
| section, stack: $0 \times 41 = 0 \otimes 10^{-1} \otimes 10^{-1} \otimes 10^{-$ |          |
| Setting PC with Program Start Address Ax0000000                                                                                                    |          |
|                                                                                                    |          |
| XMD% con                                                                                                    |          |
|                                                                                                    |          |
| RUNNING> XMDz                                                                                                    | <b>~</b> |

**E** XILINX<sub>®</sub>

The System Monitor display will appear in the Terminal window

| 🖳 C              | 🚇 COM2:115200baud - Tera Term VT |                      |         |             |                                |                                    |                                                                                      |   |
|------------------|----------------------------------|----------------------|---------|-------------|--------------------------------|------------------------------------|--------------------------------------------------------------------------------------|---|
| File             | Edit                             | Setup                | Control | Window      | Resize                         | Help                               |                                                                                      |   |
| ***<br>*<br>*    | ****                             | <del>* * * * *</del> | *****   | *****       | *****                          | <del>(xxxx</del><br>SysM           |                                                                                      | • |
| *<br>*<br>*<br>* |                                  |                      |         |             | === 89<br>L                    | ysMon<br>Tempe<br>Jccint<br>Jccaux | Internal Sensors ======<br>rature: 43.1 C<br>: 1.009 U<br>: 2.494 U                  |   |
| ×<br>×<br>×      |                                  |                      |         |             | ====<br>[<br>[                 | === Bo<br>2V Su<br>2V Cu           | ard Sensors ======<br>pply: 12.079 V<br>rrent: 1.723 A                               |   |
| *<br>*<br>*      |                                  |                      |         | ===<br>P    | == Vcc<br>l<br>lccint<br>int = | int P<br>Jshunt<br>; = Vs<br>Iccin | 'ower Measurement =====<br>: 16.4 mV<br>hunt/5mOhm : 3.289 A<br>t * Vccint : 3.320 W |   |
| *<br>*           |                                  |                      |         |             | _                              | A                                  | larms: OK                                                                            |   |
| ×<br>×××         | ****                             | ****                 | *****   | )<br>****** | Press<br>*****                 | any K<br><del>(xxxx</del>          | ey for Menu Options)<br>************************************                         | • |

**EXILINX**.

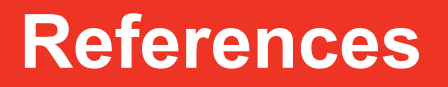

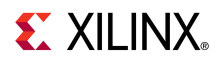

# References

- Virtex-6 System Monitor
  - Virtex-6 FPGA System Monitor UG370

http://www.xilinx.com/support/documentation/user\_guides/ug370.pdf

- ChipScope Pro Software and Cores User Guide

http://www.xilinx.com/support/documentation/sw manuals/ xilinx12 1/chipscope pro sw cores ug029.pdf

#### EDK Documentation

- Embedded System Tools Reference Guide

http://www.xilinx.com/support/documentation/sw\_manuals/xilinx12\_1/est\_rm.pdf

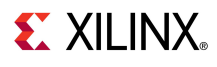

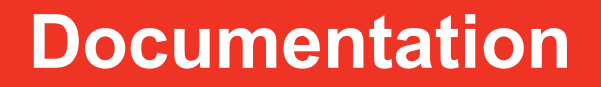

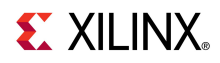

# **Documentation**

#### Virtex-6

- Virtex-6 FPGA Family

http://www.xilinx.com/products/virtex6/index.htm

#### ML605 Documentation

- Virtex-6 FPGA ML605 Evaluation Kit

http://www.xilinx.com/products/devkits/EK-V6-ML605-G.htm

- ML605 Hardware User Guide

http://www.xilinx.com/support/documentation/boards\_and\_kits/ug534.pdf

- ML605 Reference Design User Guide

http://www.xilinx.com/support/documentation/boards and kits/ug535.pdf

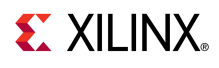